# LoRa 型超低功耗温湿度传感器

## 组网配置手册

一. LoRa 网关配置

安装网关:

**连接天线:** (1)棒状天线接入到"WIFI"天线插头; (2)带线螺旋短天 线接入到"LoRa"天线插头; (3)带线螺旋长天线接入到"ANT"天线插头 (带 4G 网关)。天线接入并确保旋紧,以免影响信号质量。 注意: 三种天线 不能错接,否则设备无法工作。

**连接网线:** 将网络直连线的一端插到 Router 的 WAN/LAN 接口上,另一端 插到用户设备的以太网接口上。再将配套电源线将电源接口(标识为"Power") 和电源插座连接上电,注意: WAN 或 4G 两种通讯方式二选一

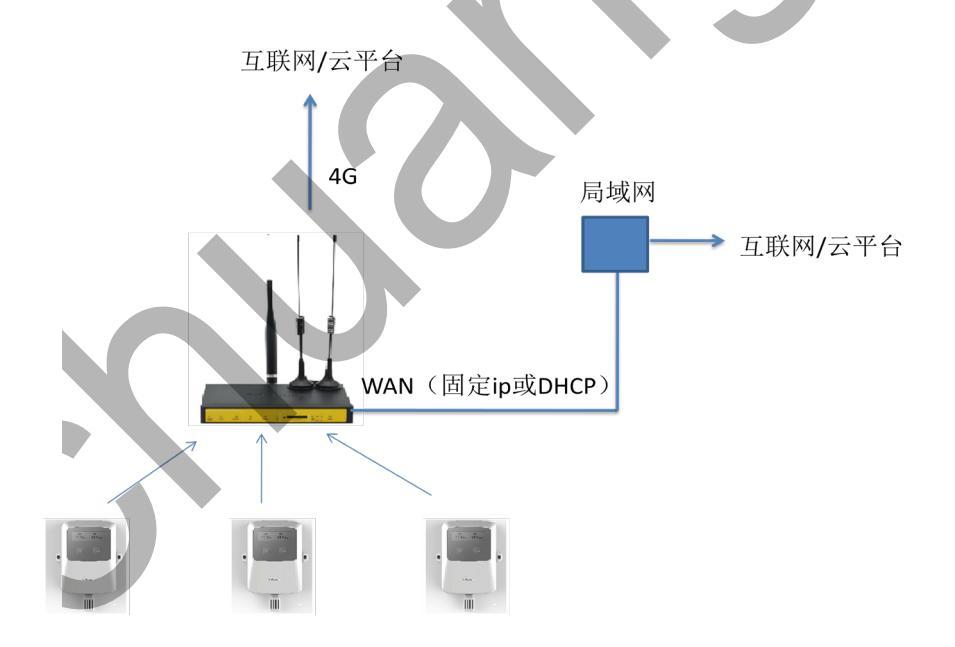

#### 配置 LoRa 网关:

安装完 LoRa 网关后,可用笔记本 WiFi 连接 LoRa 网关进行配置,LoRa 网关出厂默认的 SSID 是 "CSLora",密码为 "xmtrust@163.com "。连接 WIFI 后最好将笔记本的"本地连接"断开,在浏览器输入网址 192.168.80.1,用户

名:admin, 密码 admin 进入 LoRa 网关配置页面(如用台式机配置,可将网线接入到 LAN 口,台式机 ip 设置为 DHCP)。

进入配置页面后,点击"应用"中的 lora 应用启用。进行如下参数配置:

| 菜单                        | Lora 应用        |               |
|---------------------------|----------------|---------------|
| 设置                        | Lora 应用        |               |
| 无线                        | Lora 应用        | ● 启用 ○ 禁用     |
| 服务<br>VPN                 | Lora ID        | 12306         |
| 安全                        | 工作模式           | AT <b>T</b>   |
| 访问限制                      | 透传地址(0-65527)  | 65535         |
| I <u>NAT</u><br>OoS设置     | 网络号            | 0             |
| 应用                        | 载波频率           | 438           |
| ○ <u>串口应用</u><br>○ Lora应用 | 空中速率           | 3 •           |
| 管理                        | 前导码周期时间(0~5s)  | 0             |
| 状态                        | 数据帧时间间隔(单位:毫秒) | 20            |
|                           | 接收超时时间(单位:秒)   | 0             |
|                           | 设备传输方式         | Lora+串口+网络 ▼  |
|                           | 协议类型           | 续TCP ▼        |
|                           | 服务端地址          | 121.43.152.47 |
|                           | 服务端端口          | 8089          |
| l                         |                |               |

Lora ID: 表示该 LoRa 网关的 ID, 默认值为 12306 (不可更改)

工作模式:设置为 AT 模式。

**载波频率(FREQ)**:因产品所用传感器只支持范围 410<sup>~</sup>441MHz,所以只能在此 范围内设置其载波频率,默认 433MHz,同个组网内,LoRa 网关的载波频率要与 传感器配置中的 FREQ 参数需保持一致。

**空中速率(RATE):**,只能设置3级和4级,默认3级。同个组网内,此空中 速率值必须传感器配置中的 RATE 参数保持一致。

设备传输方式:选择Lora+网络/Lora+串口+网络均可。

协议类型:选择"纯TCP"。

服务端地址:设置为121.43.152.47(创思云),可修改为用户平台的地址。

服务端端口:设置为8089(创思云),可修改为用户平台的地址。

其他参数默认即可。

MQTT 配置参考:

| 接收超时时间(单位:秒)  | 0                                           |  |
|---------------|---------------------------------------------|--|
| 设备传输方式        | Lora+网络 ▼                                   |  |
| 协议类型          | MQTT                                        |  |
| 服务端地址         | 192.168.1.115                               |  |
| 服务端端口         | 8089                                        |  |
| 密码认证          | ● 启用 ◎ 禁用                                   |  |
| 用户名           | admin                                       |  |
| 密码            | public                                      |  |
| Client ID     | ◎ 随机 ⑧ 自定义                                  |  |
| Clientid      | mqtt_test                                   |  |
| Qos           | 0 •                                         |  |
| Publish Topic | /WiSensor/group1/wisensortest               |  |
| LoRa模块版本号     | SW VER: F8L10D-E_Standard_v2.1.3_Feb 2 2018 |  |

WAN 设置

1、WAN 连接类型: "DHCP" 表示所接的局域网能给网关自动分配 IP 地址。

| 菜单                                | WAN设置        |                       |
|-----------------------------------|--------------|-----------------------|
| 设置                                | WAN连接类型      |                       |
| ◎ 基本设置                            | 连接类型         | 自动配置 - DHCP ▼         |
| ○ <u>动态DNS(DDNS)</u><br>○ MAC地址克降 | 在线保持方式       | Ping V                |
| <ul> <li>高级路由</li> </ul>          | 在线保持检测时间间隔   | 120秒                  |
| ○ <u>网络</u><br>天线                 | 在线保持检测主服务器IP | 114. 114. 114. 114    |
| 服务                                | 在线保持检测副服务器IP | 208. 67. 220. 220     |
| VPN                               | 是否启用拨号失败重启机制 | ● 启用 ◎ 禁用 (默认: 10 分钟) |
| 安全 (1997年)                        | Wan Nat      | ● 启用 ○ 禁用             |
| NAT                               | STP          | ○ 启用 ● 禁用             |
| QoS设置                             |              |                       |

2、WAN 连接类型: "静态 IP "表示所接的局域网需手工分配 IP 地址。

| 菜魚                                | WAN设置           |                  |
|-----------------------------------|-----------------|------------------|
| <b>₩</b>                          | WAN连接类型         |                  |
| ュ<br>○ 基本设置                       | 连接类型            | 静态IP   ▼         |
| ◎ <u>动态DNS(DDNS)</u><br>◎ MAC地址古際 | WAN IP地址        | 192. 168. 1. 26  |
|                                   | 子网掩码            | 255. 255. 255. 0 |
| 。 <u>网络</u>                       | 网关              | 192. 168. 1. 1   |
| 5.<br>2                           | 静态DNS 1         | 0. 0. 0. 0       |
| Ň                                 | 静态DNS 2         | 0. 0. 0. 0       |
| <u>2</u>                          | 静态DNS 3         | 0. 0. 0. 0       |
| <u>]]限制</u><br>T                  | 在线保持方式          |                  |
| <u>-</u><br><u>S设置</u>            | 在线保持检测时间间隔      | 120 秒            |
| 1                                 | 在维促持绘测土服务婴ID    |                  |
| 理                                 | 在学促结论则到服务器IP    |                  |
| <u> </u>                          | 11%(时中位,则则服为奋IP |                  |
|                                   | 走台后用级亏大败里后机制    |                  |
|                                   | Wan Nat         |                  |
|                                   | STP             | ◎ 启用 ④ 禁用        |

3、WAN 连接类型: "DHCP 4G "表示用 4G 卡和云端进行通讯。

| 型<br>用手动设置WAN IP<br>认证协议<br>型选择 | dhcp-4G ▼                                                           | ) 显             |
|---------------------------------|---------------------------------------------------------------------|-----------------|
| 用手动设置WAN IP<br>认证协议<br>型选择      | □ 启用 ● 禁用<br>▼ PAP ▼ CHAP<br>Auto ▼                                 | 〕显;             |
| 用手动设置WAN IP<br>认证协议<br>型选择      | □ 启用 ● 禁用<br>▼ PAP ▼ CHAP<br>Auto ▼                                 | )<br>           |
| 用手动设置WAN IP<br>认证协议<br>型选择      | <ul> <li>○ 启用 ● 禁用</li> <li>✓ PAP ✓ CHAP</li> <li>Auto ▼</li> </ul> |                 |
| 用手动设置WAN IP<br>认证协议<br>型选择      | ○ 启用 ● 禁用<br>☑ PAP ☑ CHAP<br>Auto ▼                                 |                 |
| 认证协议<br>型选择                     | Auto                                                                |                 |
| 型选择                             | Auto V                                                              |                 |
|                                 |                                                                     |                 |
|                                 | ─ 显示密码                                                              |                 |
| 持方式                             | Ping ▼                                                              |                 |
| 持检测时间间隔                         | 120秒                                                                |                 |
| 持检测主服务器IP                       | 114. 114. 114. 114                                                  |                 |
| 持检测副服务器IP                       | 208. 67. 220. 220                                                   |                 |
| 用拨号失败重启机制                       | ● 启用 ◎ 禁用 (默认: 10 分钟)                                               |                 |
| at                              | ● 启用 ○ 禁用                                                           |                 |
|                                 | ◎ 启用 ● 禁用                                                           |                 |
|                                 | 特检测时间间隔<br>持检测副服务器IP<br>持检测副服务器IP<br>用拨号失败重启机制<br>at                | 持检测时间间隔<br>120秒 |

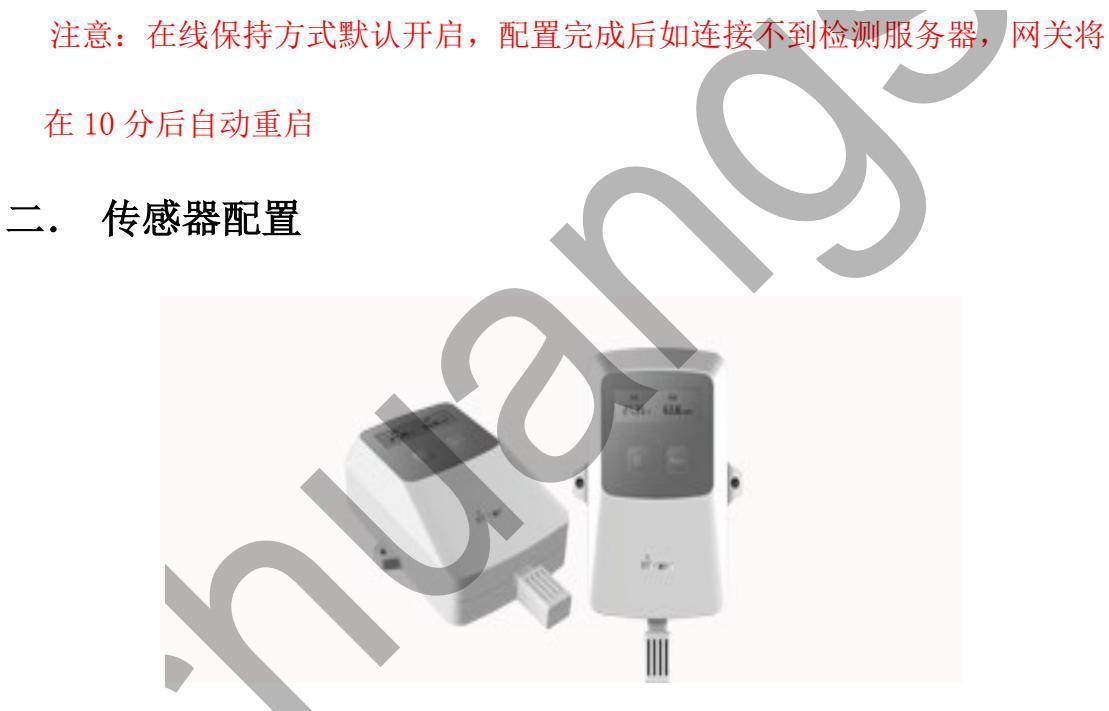

设备整体外观如上图所示,左侧按钮为显示/配置(Func)按键,右侧按 钮为电源开关按钮。

**开机**:常按电源开关按钮启动传感器,此时屏幕将依次显示 Wisensor 图标, FREQ(载波频率),ID(设备 ID),TIME(发送频率),RATE(空中速率)MAC (唯一地址)以及此时温湿度数值。显示完这些数值后,传感器自动进入休眠 状态,以保证其低功耗运行。按一次Func键,并显示当前温湿度的数值。 **TIME 配置:** 长按 Func 进入"发送频率"配置界面,TIME 表示发送频率,即用 户需要每隔多长时间上传一次温湿度数据。TIME 可选 5,10,20,30 分钟,默认 值 20 分钟。选择完后等待 5 秒屏幕显示"OK"后自动跳转到 RATE 的配置界面。

**RATE 配置:** TIME 配置完成后自动跳转到 RATE 的配置界面, RATE 表示设备数 据在空中的传输速率, RATE 等级越高,数据的传输速度越快,但是相对应它的 传输范围越小。RATE 可选 3, 4, 5, 6 级,默认值 3 级。选择完后等待 5 秒屏幕显 示 "OK"后自动重启,此时你可通过屏幕观察 TIME 及 RATE 是否设置为目标值。 注意: 一个组网内所有设备和 LoRa 网关的空中速率必须相同,否则无法通信。

**ID 配置:** 先按下 Func 显示温湿度值,再连续按 3 次左侧按钮进入"设备 ID" 配置界面, ID 可设范围 1<sup>~</sup>65535,每按一次按键 ID 的值+1,确定设置好后等待 5 秒屏幕显示"OK"后再继续进行 FREQ 的配置。注意:一个组网中的每台温湿 度传感器设备的 ID 必须不同,否则数据冲突。

FREQ 的配置: ID 配置完成后自动跳到 FREQ 的配置界面, FREQ 的可设范围为 420~441, 初始值 433。每按一次按键 FREQ 的值+1, 确定设置好后等待 5 秒屏幕 显示 "OK"后设备将重启,此时你可通过屏幕观察 FREQ 及 ID 是否设置为目标 值。注意: 在一个组网中每台设备的该参数必须与组网中的 LoRa 网关配置里的 载波频率一致,不同组网中的载波频率需要设置为不同,且相差需为 5 或以上

附: 电池容量

| 空中速率(RATE) | 时间(TIME)     |
|------------|--------------|
| 3级(传输更远)   | 5 分钟: 10 个月  |
|            | 10 分钟: 20 个月 |
|            | 20 分钟: 40 个月 |
|            | 30 分钟: 55 个月 |
| 4级(传输更近)   | 5 分钟: 18 个月  |
|            | 10 分钟: 35 个月 |
|            | 20 分钟: 50 个月 |
|            | 30 分钟: 90 个月 |
|            |              |

电池标称容量 4000mAH, 按实际使用容量 85%计算,即 3400mAH。 以上电池工作时间为理论天数,请谨慎选择传输频率。理论天数还受无线信号、工作 温湿度影响,电池工作时间可能略短或略长。

### 三. 设备组网

一台 LoRa 网关最多可连接 40 台温湿度设备,即一个组网内最多 40 个检测 节点。假设客户需要 80 个检测节点,那么需要 2 台 LoRa 网关,80 台温湿度设 备组成 2 个数据传输网络。

### 组网1:

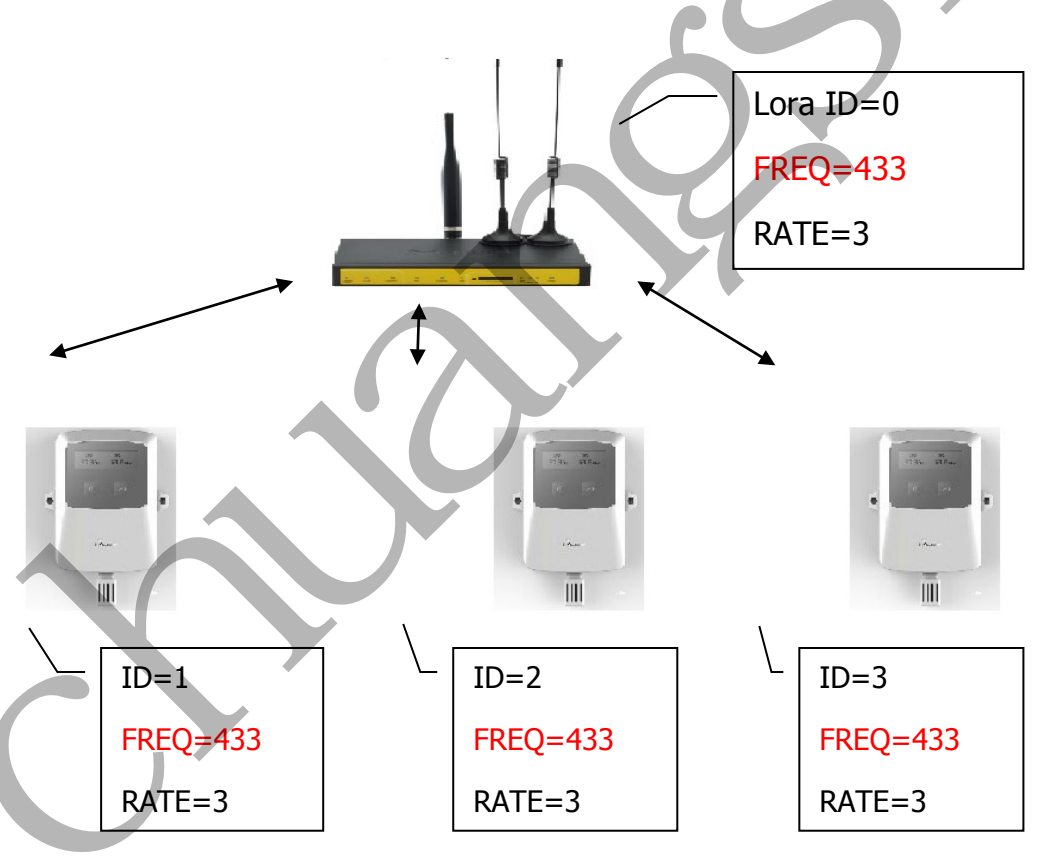

组网2:

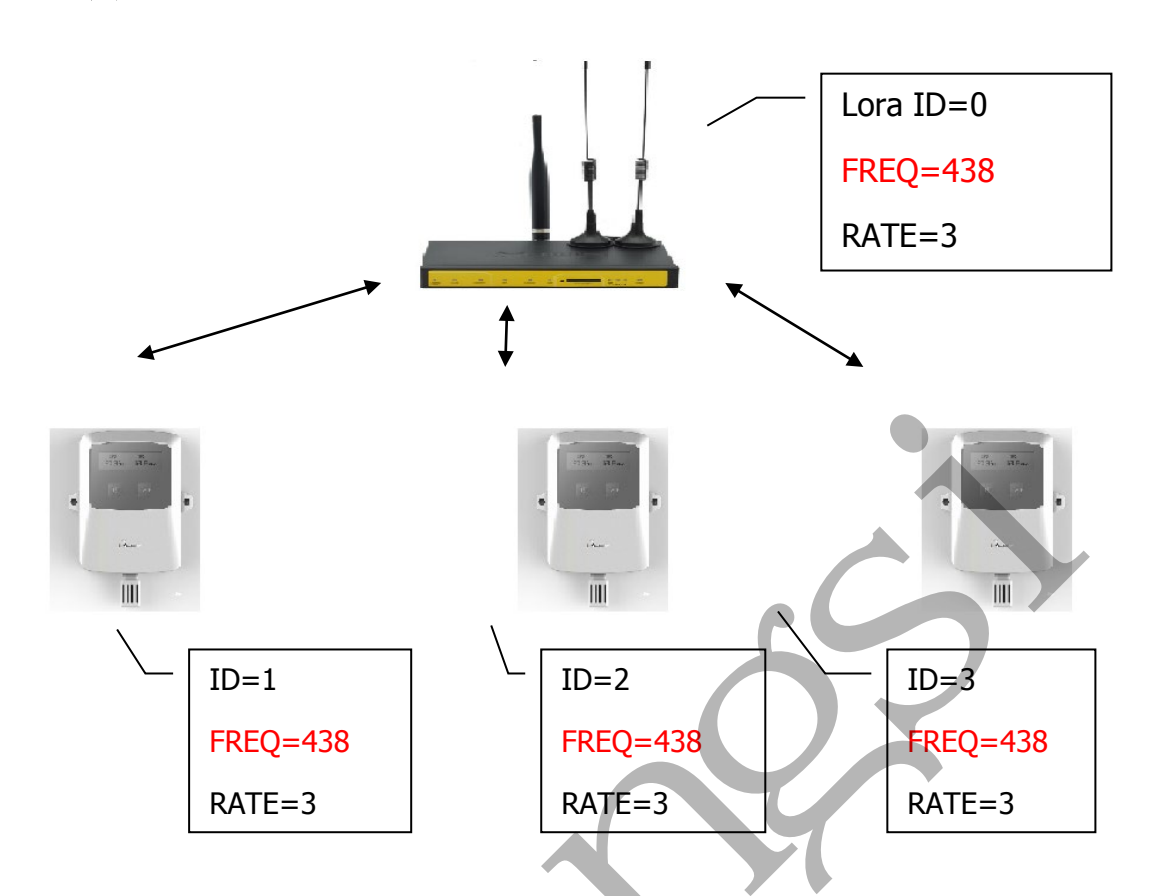

注意:组网1和组网2之间的数据是互不干扰的,通过FREQ来区分和设置 2个不同的数据网络,每个组网内LoRa网关和每台设备的FREQ和RATE均要分 别保持一致,否则不同的那台设备将无法通信。

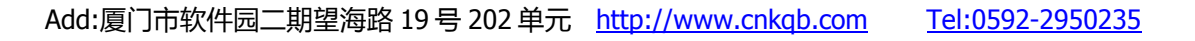